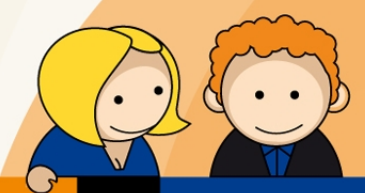

# Anleitung

PPPoE Einwahl mit einer Fritz!Box 7390

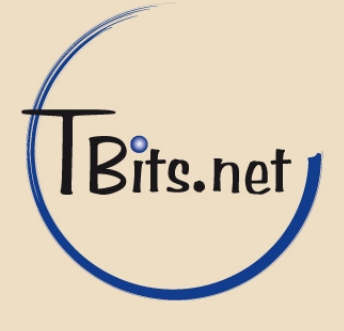

- **1.** Starten Sie den Internet Browser Ihres PCs (i.d.R. Internet Explorer oder Mozilla Firefox) und geben Sie in die Adressleiste <u>http://fritz.box</u> ein.
- **2.** Geben Sie ihr (1) **Kennwort** ein und klicken Sie auf (2) **Anmelden**.

| 🥹 FRITZ!Box - Mozilla Firefox           |                                             |                                                  |              |               |
|-----------------------------------------|---------------------------------------------|--------------------------------------------------|--------------|---------------|
| Datei Bearbeiten Ansicht Chronik Leseze | chen Extras Hilfe<br>+                      |                                                  |              |               |
| Fritz.box                               |                                             |                                                  | ☆ マ C Soogle | <u>&gt;</u> ^ |
|                                         |                                             |                                                  |              |               |
| FRITZ                                   | FRIT.                                       | Z!Box                                            |              |               |
| · · · ·                                 |                                             |                                                  |              |               |
| Willkommen be                           | i FRITZ!Box                                 |                                                  |              |               |
| Die Benutzeroberflä                     | che der FRITZIBox ist mit einem Kennwort ge | eschützt. Melden Sie sich mit dem k              | Kennwort an. |               |
| Kennwort                                | 1                                           |                                                  |              |               |
| Wenn Sie Ihr Kennw                      | ort vergessen haben, können Sie die FRITZ!  | Box auf die Werkseinstellungen <mark>zurü</mark> | cksetzen.    |               |
|                                         |                                             |                                                  | 2 Anmelden   |               |
|                                         |                                             |                                                  |              |               |
|                                         |                                             |                                                  |              |               |

TBits.net GmbH Internet- und Netzwerk-Services

Hausanschrift:

Albuchstraße 4 73553 Alfdorf

Postanschrift: Brühlweg 9 73553 Alfdorf

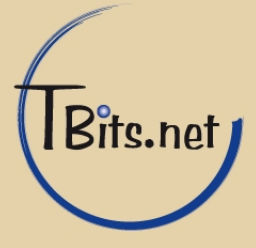

#### **3.** Klicken Sie auf **Internet** um das Untermenü aufzurufen.

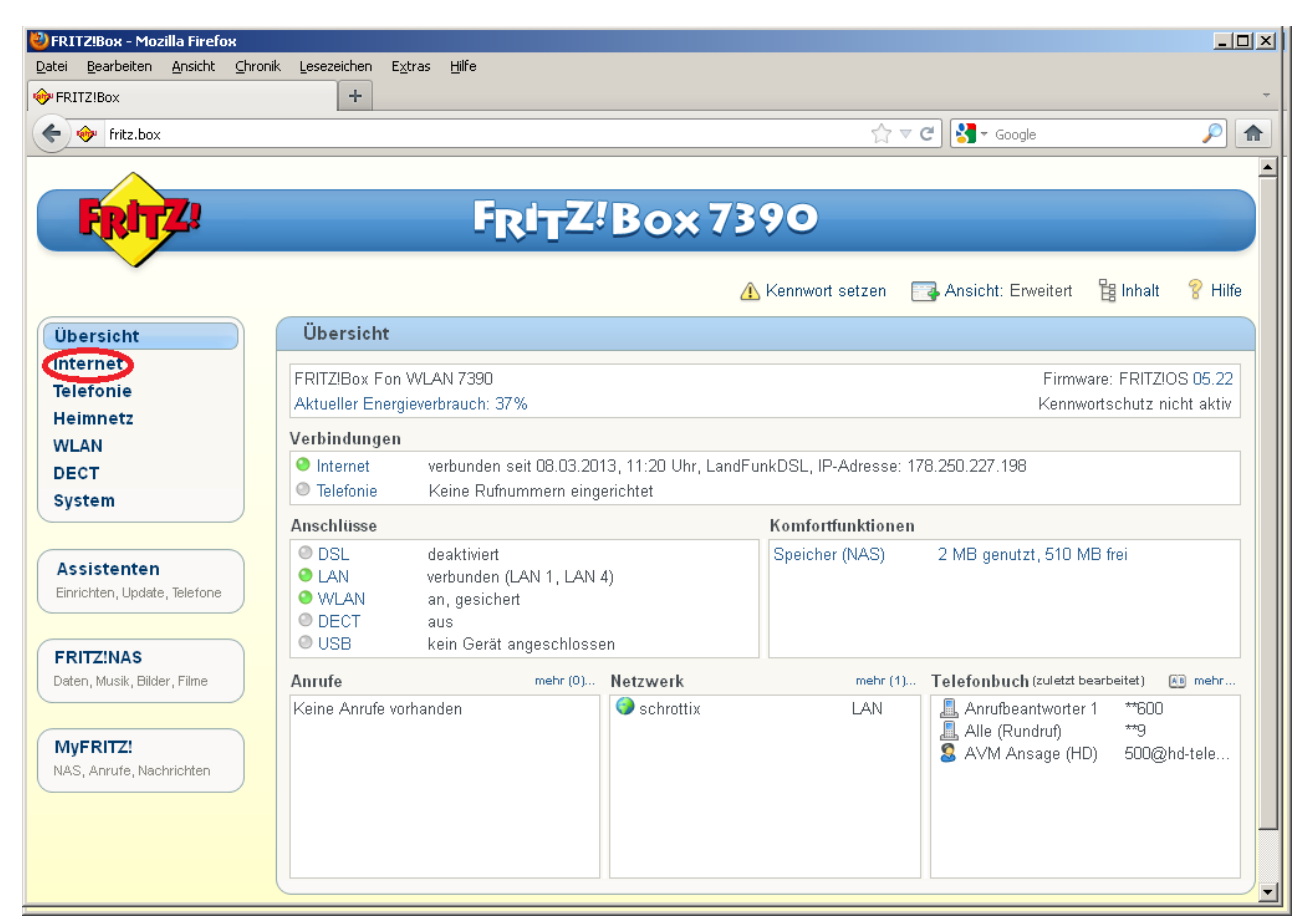

TBits.net GmbH Internet- und Netzwerk-Services

Hausanschrift:

Albuchstraße 4 73553 Alfdorf Postanschrift: Brühlweg 9 73553 Alfdorf

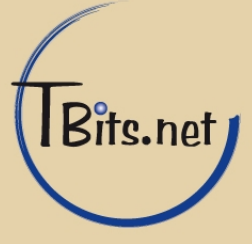

## **4.** Klicken Sie links unter Internet auf **Zugangsdaten**.

| 🕹 FRITZ!Box - Mozilla Firef                                                                            | ×                                                                                                    |
|----------------------------------------------------------------------------------------------------|----------------------------------------------------------------------------------------------------|
| <u>D</u> atei <u>B</u> earbeiten <u>A</u> nsicht                                                       | ⊆hronik Lesezeichen Extras Hilfe                                                                                                    |
| 🔶 FRITZ!Box                                                                                            | +                                                                                                    |
| Fritz.box                                                                                              | ☆ マ C Scogle 🔎 🎓                                                                                                    |
|                                                                                                    | -                                                                                                    |
| FRITZ!                                                                                                 | FRITZ!Box 7390                                                                                                    |
|                                                                                                    | 💣 Abmelden 📄 Ansicht: Standard  🛱 Inhalt 💡 Hilfe                                                                                                    |
| Übersicht                                                                                              | Zugangsdaten                                                                                                    |
| Internet<br>Online-Monitor<br>Zugangsdaten<br>Filter<br>Freigaben<br>MyFRITZ!<br>Telefonie<br>Heimnetz | Auf dieser Seite geben Sie die Daten Ihres Internetzugangs ein und können den Zugang bei Bedarf an besondere Gegebenheiten<br>anpassen.<br>Internetanbieter<br>Wählen Sie Ihren Internetanbieter aus:<br>Internetanbieter Breitbandverbindung |
| WLAN<br>DECT<br>System                                                                                 | Anschluss<br>Caba Sie en wie der leterstellenen berechtellt werden sell.                                                                                                    |
| <u> </u>                                                                                               | Geben Sie an, wie der internetzügang nergestellt werden soll.                                                                                                    |

TBits.net GmbH Internet- und Netzwerk-Services

Hausanschrift: Postanschrift:

Albuchstraße 4 Brühlweg 9 73553 Alfdorf 73553 Alfdorf

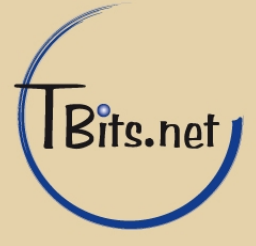

5. Scrollen Sie bis zum Ende der Seite.

Bei Zugangsdaten wählen Sie (1) **Ja** und geben ihren neuen (2) **Benutzernamen** und ihr **Kennwort** ein.

Der Haken (3) Internetzugang nach dem "Übernehmen prüfen sollte gesetzt sein.

Klicken Sie auf (4) Übernehmen.

| Werden Zugangsdaten benötigt?         100a         Geben Sie die Zugangsdaten ein, die Sie von Ihrem Internetanbieter bekommen haben.         Benutzername         Kennwort         Nein         Verbindungseinstellungen         Die Verbindungseinstellungen sind bereits auf die am häufigsten verwendeten Werte eingestellt. Bei Bedarf können Sie diese Werte verändern.         Übertragungsgeschwindigkeit         Geben Sie die Geschwindigkeit Ihrer Internetverbindung an. Diese Werte werden zur Sicherung der Priorisierung der Netzwerkgeräte benötigt.         Upstream       128 kbit/s         Downstream       1024 kbit/s | Werden Zugangsdaten benötigt?<br>1 ③<br>Geben Sie die Zugangsdaten ein, die Sie von Ihrem Internetanbieter bekommen haben.<br>Benutzername<br>Kennwort<br>Nein<br>Verbindungseinstellungen<br>Die Verbindungseinstellungen sind bereits auf die am häufigsten verwendeten Werte eingestellt. Bei Bedarf können Sie die<br>verändern. |           |
|----------------------------------------------------------------------------------------------------|----------------------------------------------------------------------------------------------------|-----------|
| 100a         Geben Sie die Zugangsdaten ein, die Sie von Ihrem Internetanbieter bekommen haben.         Benutzername         Kennwort         C Nein         Verbindungseinstellungen         Die Verbindungseinstellungen sind bereits auf die am häufigsten verwendeten Werte eingestellt. Bei Bedarf können Sie diese Werte verändern.         Übertragungsgeschwindigkeit         Geben Sie die Geschwindigkeit Ihrer Internetverbindung an. Diese Werte werden zur Sicherung der Priorisierung der Netzwerkgeräte benötigt.         Upstream       128 kbit/s         Downstream       1024 kbit/s                                     | 1<br>a<br>Geben Sie die Zugangsdaten ein, die Sie von Ihrem Internetanbieter bekommen haben.<br>Benutzername<br>Kennwort<br>C Nein<br>Verbindungseinstellungen<br>Die Verbindungseinstellungen sind bereits auf die am häufigsten verwendeten Werte eingestellt. Bei Bedarf können Sie die<br>verändern.                             |           |
| Geben Sie die Zugangsdaten ein, die Sie von Ihrem Internetanbieter bekommen haben.         Benutzername         Kennwort         Nein         Verbindungseinstellungen         Die Verbindungseinstellungen sind bereits auf die am häufigsten verwendeten Werte eingestellt. Bei Bedarf können Sie diese Werte verändern.         Übertragungsgeschwindigkeit         Geben Sie die Geschwindigkeit Ihrer Internetverbindung an. Diese Werte werden zur Sicherung der Priorisierung der Nietzwerkgeräte benötigt.         Upstream       128 kbit/s         Downstream       1024 kbit/s                                                   | Geben Sie die Zugangsdaten ein, die Sie von Ihrem Internetanbieter bekommen haben.<br>Benutzername<br>Kennwort<br>Nein<br>Verbindungseinstellungen<br>Die Verbindungseinstellungen sind bereits auf die am häufigsten verwendeten Werte eingestellt. Bei Bedarf können Sie die<br>verändern.                                         |           |
| Geben Sie die Zugangsdaten ein, die Sie von Ihrem Internetanbiefer bekommen haben.<br>Benutzername<br>Kennwort<br>C Nein<br>Verbindungseinstellungen<br>Die Verbindungseinstellungen sind bereits auf die am häufigsten verwendeten Werte eingestellt. Bei Bedarf können Sie diese Werte<br>verändern.<br>Übertragungsgeschwindigkeit<br>Geben Sie die Geschwindigkeit Ihrer Internetverbindung an. Diese Werte werden zur Sicherung der Priorisierung der<br>Netzwerkgeräte benötigt.<br>Upstream<br>Downstream<br>1024 kbit/s                                                                                                    | C Nein  Verbindungseinstellungen Die Verbindungseinstellungen sind bereits auf die am häufigsten verwendeten Werte eingestellt. Bei Bedarf können Sie die verändern.                                                                                                    |           |
| Benutzername<br>Kennwort C Nein Verbindungseinstellungen Die Verbindungseinstellungen sind bereits auf die am häufigsten verwendeten Werte eingestellt. Bei Bedarf können Sie diese Werte<br>verändern. Übertragungsgeschwindigkeit Geben Sie die Geschwindigkeit Ihrer Internetverbindung an. Diese Werte werden zur Sicherung der Priorisierung der<br>Netzwerkgeräte benötigt. Upstream 128 kbit/s Downstream 1024 kbit/s                                                                                                    | Benutzername<br>Kennwort<br>C Nein<br>Verbindungseinstellungen<br>Die Verbindungseinstellungen sind bereits auf die am häufigsten verwendeten Werte eingestellt. Bei Bedarf können Sie die<br>verändern.                                                                                                    |           |
| Kennwort       Imm         C Nein       Verbindungseinstellungen         Die Verbindungseinstellungen sind bereits auf die am häufigsten verwendeten Werte eingestellt. Bei Bedarf können Sie diese Werte verändern.         Übertragungsgeschwindigkeit         Geben Sie die Geschwindigkeit Ihrer Internetverbindung an. Diese Werte werden zur Sicherung der Priorisierung der Netzwerkgeräte benötigt.         Upstream       128         kbit/s         Downstream       1024                                                                                                    | Kennwort C Nein Verbindungseinstellungen Die Verbindungseinstellungen sind bereits auf die am häufigsten verwendeten Werte eingestellt. Bei Bedarf können Sie die verändern.                                                                                                    |           |
| Verbindungseinstellungen Die Verbindungseinstellungen sind bereits auf die am häufigsten verwendeten Werte eingestellt. Bei Bedarf können Sie diese Werte verändern.      Übertragungsgeschwindigkeit Geben Sie die Geschwindigkeit Ihrer Internetverbindung an. Diese Werte werden zur Sicherung der Priorisierung der Netzwerkgeräte benötigt.      Upstream 128 kbit/s Downstream 1024 kbit/s                                                                                                    | © Nein Verbindungseinstellungen Die Verbindungseinstellungen sind bereits auf die am häufigsten verwendeten Werte eingestellt. Bei Bedarf können Sie die verändern.                                                                                                    |           |
| Verbindungseinstellungen         Die Verbindungseinstellungen sind bereits auf die am häufigsten verwendeten Werte eingestellt. Bei Bedarf können Sie diese Werte verändern.         Übertragungsgeschwindigkeit         Geben Sie die Geschwindigkeit Ihrer Internetverbindung an. Diese Werte werden zur Sicherung der Priorisierung der Netzwerkgeräte benötigt.         Upstream       128         kbit/s                                                                                                    |                                                                                                    |           |
| Verbindungseinstellungen         Die Verbindungseinstellungen sind bereits auf die am häufigsten verwendeten Werte eingestellt. Bei Bedarf können Sie diese Werte verändern.         Übertragungsgeschwindigkeit         Geben Sie die Geschwindigkeit Ihrer Internetverbindung an. Diese Werte werden zur Sicherung der Priorisierung der Netzwerkgeräte benötigt.         Upstream       128         kbit/s                                                                                                    | Verbindungseinstellungen<br>Die Verbindungseinstellungen sind bereits auf die am häufigsten verwendeten Werte eingestellt. Bei Bedarf können Sie die<br>verändern.                                                                                                    |           |
| Die Verbindungseinstellungen sind bereits auf die am häufigsten verwendeten Werte eingestellt. Bei Bedarf können Sie diese Werte<br>verändern.<br>Übertragungsgeschwindigkeit<br>Geben Sie die Geschwindigkeit Ihrer Internetverbindung an. Diese Werte werden zur Sicherung der Priorisierung der<br>Netzwerkgeräte benötigt.<br>Upstream 128 kbit/s<br>Downstream 1024 kbit/s                                                                                                    | Die Verbindungseinstellungen sind bereits auf die am häufigsten verwendeten Werte eingestellt. Bei Bedarf können Sie die verändern.                                                                                                    |           |
| Übertragungsgeschwindigkeit         Geben Sie die Geschwindigkeit Ihrer Internetverbindung an. Diese Werte werden zur Sicherung der Priorisierung der Netzwerkgeräte benötigt.         Upstream       128         kbit/s         Downstream       1024                                                                                                    |                                                                                                    | ese Werte |
| Geben Sie die Geschwindigkeit Ihrer Internetverbindung an. Diese Werte werden zur Sicherung der Priorisierung der<br>Netzwerkgeräte benötigt.<br>Upstream 128 kbit/s<br>Downstream 1024 kbit/s                                                                                                    | Übertragungsgeschwindigkeit                                                                                                    |           |
| Upstream 128 kbit/s<br>Downstream 1024 kbit/s                                                                                                    | Geben Sie die Geschwindigkeit Ihrer Internetverbindung an. Diese Werte werden zur Sicherung der Priorisierung der<br>Netzwerkgeräte benötigt.                                                                                                    |           |
| Downstream 1024 kbit/s                                                                                                    | Upstream 128 kbit/s                                                                                                    |           |
|                                                                                                    | Downstream 1024 kbit/s                                                                                                    |           |
| Verbindungseinstellungen ändern 💌                                                                                                    | Verbindungseinstellungen ändern 💌                                                                                                    |           |
|                                                                                                    | 3 🕑 nternetzugang nach dem "Übernehmen" prüfen                                                                                                    |           |
| 3 🕞 nternetzugang nach dem "Übernehmen" prüfen                                                                                                    | 4 Übernehmen D Abbrechen                                                                                                    | Hilfe     |
| 3 Criternetzugang nach dem "Übernehmen" prüfen<br>4 Übernehmen Abbrechen Hilfe                                                                                                    |                                                                                                    |           |

# TBits.net GmbH

Internet- und Netzwerk-Services

Hausanschrift: Albuchstraße 4

73553 Alfdorf

Postanschrift: Brühlweg 9 73553 Alfdorf

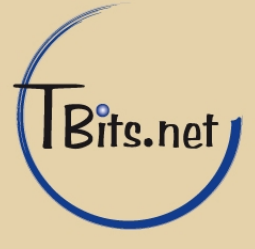

### 6. Klicken Sie OK.

| 🕹 FRITZ!Box - Mozilla Firefox | the transmitter of the state  |                                            |                          |          |             |
|-------------------------------|-------------------------------|--------------------------------------------|--------------------------|----------|-------------|
|                               | IIK Lesezeichen Extras Hilfe  |                                            |                          |          | -           |
| 🔶 🧇 fritz.box                 |                               | <b>☆</b> ▼ (                               | C 🚼 🛪 Google             |          | <i>&gt;</i> |
|                               |                               |                                            |                          |          | -           |
| FRITZ                         | FRITZ!                        | Box 7390                                   |                          |          |             |
|                               |                               | 🔥 Kennwort setzen 🛛 🗐                      | 🛃 Ansicht: Erweitert     | 😫 Inhalt | 💡 Hilfe     |
| Übersicht                     | Speichern der Einstellungen   |                                            |                          |          |             |
| Internet<br>Online-Monitor    | Der Vorgang wurde erfolgreich | abgeschlossen. Im weiteren Verlauf wird Ih | nre Internetverbindung g | eprüft.  |             |
| Filter<br>Freigaben           |                               |                                            |                          |          | ж 🚬         |
| Telefonie                     |                               |                                            |                          |          |             |
| Heimnetz                      |                               |                                            |                          |          |             |
| WLAN                          |                               |                                            |                          |          |             |
| System                        |                               |                                            |                          |          | ×           |

TBits.net GmbH Internet- und Netzwerk-Services

Hausanschrift: Albuchstraße 4

73553 Alfdorf

Postanschrift: Brühlweg 9 73553 Alfdorf

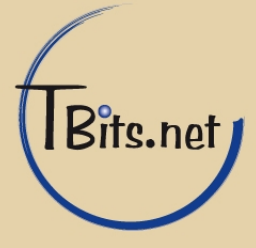

## 7. Klicken Sie OK.

| 🕗 FRITZ!Box - Mozilla Firefox |                                 |                             |                      |                      |          |                   |
|-------------------------------|---------------------------------|-----------------------------|----------------------|----------------------|----------|-------------------|
| Datei Bearbeiten Ansicht ⊆    | hronik Lesezeichen Extras Hilfe |                             |                      |                      |          | ~                 |
| 🗲 🧇 fritz.box                 | l                               |                             | ☆                    | マ 🕑 🚼 - Google       |          | <i>P</i> <b>n</b> |
|                               |                                 |                             |                      |                      |          | <b></b>           |
| FRITZ                         |                                 | F <mark>RIT</mark> Z!Box 73 | 90                   |                      |          |                   |
|                               |                                 | Â                           | Kennwort setzen      | 📑 Ansicht: Erweitert | 🗄 Inhalt | 8 Hilfe           |
| Übersicht                     | Internetverbindung              | prüfen                      |                      |                      |          |                   |
| Internet<br>Online-Monitor    |                                 | Die Prüfung der Internet    | verbindung war erfol | greich.              |          |                   |
| Zugangsdaten                  |                                 |                             |                      | •••                  |          |                   |
| Filter                        |                                 |                             |                      |                      |          | ж                 |
| MyFRITZ!                      |                                 |                             |                      |                      |          |                   |
| Telefonie                     |                                 |                             |                      |                      |          |                   |
| Heimnetz                      |                                 |                             |                      |                      |          |                   |
| WLAN                          |                                 |                             |                      |                      |          |                   |
| DECT                          |                                 |                             |                      |                      |          |                   |
| System                        |                                 |                             |                      |                      |          | •                 |

**8.** Die Internetverbindung wurde erfolgreich hergestellt. Klicken Sie auf **Abmelden** und schließen Sie Ihren Internet Browser.

| 🍪 FRITZ!Box - Mozilla Firefox |                                          |                                           | _ 🗆 🗡             |
|-------------------------------|------------------------------------------|-------------------------------------------|-------------------|
| Datei Bearbeiten Ansicht Chri | onik <u>L</u> esezeichen E <u>x</u> tras | Hilfe                                     |                   |
| I FRITZ!Box                   | +                                        |                                           |                   |
| Fritz.box                     |                                          | ☆ マ C Soogle                              | <i>P</i> <b>^</b> |
|                               |                                          |                                           | <u> </u>          |
| FRITZ!                        |                                          | F <sub>R</sub> I <sub>T</sub> Z!Box 7390  |                   |
|                               |                                          | 🧬 Abmelden 📄 Ansicht: Standard 🛛 🛱 Inhalt | 8 Hilfe           |

Internet- und Netzwerk-Services

Hausanschrift:

Albuchstraße 4 73553 Alfdorf Postanschrift: Brühlweg 9 73553 Alfdorf

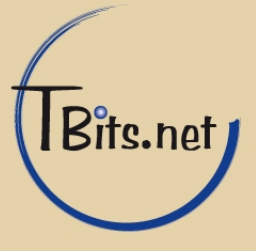